# Initial Setup of an account receiving VPN Token Code via E-mail

If you want to receive VPN token codes via text messages, see page Error! Bookmark not defined. of this document.

Follow these instructions if you want to receive VPN token codes via e-mail:

## Step One: Give WCS necessary information to set up your VPN access

To set up initial VPN access, contact one of the following WCS employees:

Karen Dobbins: (432) 525-8687

Lisa Berta: (432) 525-8650

Sherrod Reavis: (214) 587-0389

They will need the following information:

- Your name
- The company name
- Your email address
- Your office phone number

Wait to be contacted by WCS to let you know you that your access has been set up.

### Step Two: Use your new VPN access to connect to WCS servers for the first time

When your VPN access has been set up, you will receive notification from WCS. You will also receive information as to your VPN username, VPN token code, and password.

IMPORTANT: The email will be from <u>noreply@cryptocard.com</u>. If you do not receive an email within 2-4 minutes, check your Junk mail folder. If it is in your Junk folder, you will need to mark it as Not Junk or whatever similar setting your email provider uses to identify valid emails. You will not need to do this again in the future.

Sample email with User ID, initial PIN, and token code:

| 10.        | juditovell-1@yah  | oo.com           |          |  |
|------------|-------------------|------------------|----------|--|
| CC:        |                   |                  |          |  |
| BCC:       |                   |                  |          |  |
| UBJECT:    | BlackShield ID Em | nail to SMS Mess | age      |  |
|            | @ Attachments     | C Emoticons      | T Format |  |
| ch File    |                   |                  |          |  |
| Shield 1   | ID                |                  |          |  |
| ID: vtra   | ana<br>866        |                  |          |  |
| 1 F 114. 7 |                   |                  |          |  |

To use your VPN access, follow this procedure:

| 1 | In Internet Explorer, go to <a href="https://customer.wcstexas.com">https://customer.wcstexas.com</a> |
|---|----------------------------------------------------------------------------------------------------|
|   | Create a bookmark for this URL. You will need it to access ELITE.                                     |
|   |                                                                                                    |
|   | You will see the following screen:                                                                    |

| WASTECONTROL<br>SPECIALISTS LLC |                         |                           |                                                                                                |
|---------------------------------|-------------------------|---------------------------|------------------------------------------------------------------------------------------------|
| Welcome to the W<br>Customer    | <sup>cs</sup><br>Portal |                           | Your Initial PIN plus the VPN<br>token code from the email. Do<br>not add spaces between them. |
| Username gsmith<br>Pin + Token  | n<br>••••••             | Please sign<br>Authorized | in to begin your secure session.<br>Access only!                                               |
| Sign                            | In                      | <u>SELF SEF</u>           | <u>RVICE</u>                                                                                   |

| 2 | Username: Type the User ID given to you in the e-mail. This will normally be the first part of your e-<br>mail address.<br>PIN+token: Type the initial PIN from the e-mail.<br>Click Sign In |
|---|----------------------------------------------------------------------------------------------------|
| 3 | A screen will appear asking you to change your PIN. Your new PIN must be 4 numbers (no letters).<br>You will be asked to enter it twice.                                                     |

NOTE: It is important that you choose a PIN number you can remember, as you will use it in the future whenever you want to access ELITE

| WASTECON<br>SPECIALISTS                                     | VASTECONTROL<br>Specialists LLC                                                                                   |  |  |
|-------------------------------------------------------------|----------------------------------------------------------------------------------------------------|--|--|
| Welcome to the W<br>Customer                                | Portal                                                                                                    |  |  |
| <b>New PIN Requir</b>                                       | red                                                                                                    |  |  |
| You must create a PIN:                                      | new Personal Identification Number (PIN) before you can sign in. Please enter a new                               |  |  |
| New PIN:                                                    | ••••                                                                                                    |  |  |
| Confirm PIN:                                                | ••••                                                                                                    |  |  |
| <ul> <li>Be sure to rem</li> <li>If you decide r</li> </ul> | nember your PIN, because you need it to sign in.<br>not to create a new PIN now, click Cancel.<br>Save PIN Cancel |  |  |
|                                                             |                                                                                                    |  |  |

4 After entering your PIN, click **Save PIN** and an e-mail message will be sent to you that contains the VPN token code.

The email will look similar to the following:

### Sample email with new token code:

|           | Juditoveil-1@yan  | oo.com           |          |  |
|-----------|-------------------|------------------|----------|--|
| CC:       |                   |                  |          |  |
| BCC:      |                   |                  |          |  |
| JBJECT:   | BlackShield ID En | nail to SMS Mess | age      |  |
|           | @ Attachments     | © Emoticons      | T Format |  |
| ch File   |                   |                  |          |  |
|           |                   |                  |          |  |
| kShield I | D                 |                  |          |  |
| enCode:   | 552-9826          |                  |          |  |

# Step Three: Use the VPN token code to access WCS servers and then request an ELITE Account

| 1 | In Internet Explorer, go to <a href="https://customer.wcstexas.com">https://customer.wcstexas.com</a> (same URL as before, so you should already have this Bookmarked) |
|---|----------------------------------------------------------------------------------------------------|
|   | You will see this screen:                                                                                                    |

| WASTEC<br>SPECIALI          | WASTECONTROL<br>SPECIALISTS LLC |                                                                         |  |
|-----------------------------|---------------------------------|-------------------------------------------------------------------------|--|
| Welcome to<br><b>Custor</b> | the WCS<br>Ner Portal           |                                                                         |  |
| Username<br>Pin + Token     | gsmith                          | Please sign in to begin your secure session.<br>Authorized Access only! |  |
|                             | Sign In                         | SELF SERVICE                                                            |  |

| 2 | <b>Username:</b> Type the User ID given to you by WCS<br><b>PIN + Token:</b> Type the PIN you created and the token number from the email with no spaces between them.                                                                                                    |
|---|----------------------------------------------------------------------------------------------------|
| 3 | If you do not receive an email within 2-4 minutes, check your Junk mail folder. If it is in your Junk folder, you will need to mark it as Not Junk or whatever similar setting your email provider uses to identify valid emails. You will not need to do this again in the future. |

# Step Four: Use the VPN token code you received via e-mail

1 Go to <u>https://customer.wcstexas.com</u> (same URL as before, so you should already have this Bookmarked)

You will see the following screen:

| WASTEC<br>SPECIALI   | WASTECONTROL<br>Specialists LLC |                                                                               |  |
|----------------------|---------------------------------|-------------------------------------------------------------------------------|--|
| Welcome to<br>Custor | the WCS<br>ner Portal           | Your PIN plus the latest VPN<br>token code. Do not add spaces<br>between them |  |
| Username             | gsmith                          | Please sign in to begin your secure session.                                  |  |
| Pin + Token          | •••••                           | Authorized Access only!                                                       |  |
|                      | Sign In                         | SELF SERVICE                                                                  |  |

| 5 | Username: Type the user name given to you by WCS                                                  |
|---|---------------------------------------------------------------------------------------------------|
|   | PIN+Token: Type your VPN PIN number and the VPN token code that you received in the e-mail.       |
|   |                                                                                                   |
|   | For example, if your PIN is 5678 and the VPN token code is ABC4-KMG, you would enter:             |
|   | 5678ABC4-KMG. This information is case-sensitive.                                                 |
| 6 | Click the Sign In button.                                                                         |
|   | After clicking Sign In, you will receive a new e-mail message containing a new VPN token code. DO |
|   | NOT DELETE THE NEW E-MAIL MESSAGE. This is the token you will use the next time you login.        |
|   |                                                                                                   |
|   | You will see the following screen:                                                                |

| WASTECONTROL<br>SPECIALISTS LLC                                                | MEETING THE NATION'S NEEDS<br>FOR COST-EFFECTIVE WASTE MANAGEMENT SERVICES                                                                                                    |
|--------------------------------------------------------------------------------|----------------------------------------------------------------------------------------------------|
| Logged in as:                                                                  | Elite Customer Portal - Build 20120208_1300                                                                                                    |
|                                                                                | ustomer Service Portal                                                                                                    |
| Already have an account? Email Address: Password: Forgot Your Password? Log On | For a new account, click the button<br>below.<br>Request an account<br>You need to request an<br>account and have WCS<br>approve the request before<br>you can begin using ELITE |

## 4 **Click the Request an account** button You will see the following screen:

| Request a WCS Accour                                                   | nt                                                                             | Thi<br>you<br>tim             | s email address will be used as<br>ır login email address every<br>e you log in |
|------------------------------------------------------------------------|--------------------------------------------------------------------------------|-------------------------------|---------------------------------------------------------------------------------|
| Please enter your contact in<br>Ne will review your request<br>Portal. | formation, and choose a password bel<br>as soon as possible and respond with f | ow. Your email address will b | you can begin working with the WCS Custom                                       |
| Complete the form to rec                                               | quest a WCS account                                                            |                               |                                                                                 |
| First Name:                                                            | John                                                                           | Last Name:                    | Doe                                                                             |
| Email Address:                                                         | johndoe@xyz.com                                                                | Mobile Phone:                 | 233 423-5656                                                                    |
| Office Phone:                                                          | 344 899-5678                                                                   | Fax Number:                   | 233 455-8432                                                                    |
| Your Company:                                                          | XYZf Consultants Co.                                                           | Password m                    | nust be at least 7                                                              |
| Password:                                                              |                                                                                | least one sp                  | ecial character, such                                                           |
| Confirm Password:                                                      | •••••                                                                          |                               |                                                                                 |
| Generator Name:<br>Generator Address:                                  | 400 Walsh St                                                                   | Generator E                   | IPA ID: EPA123                                                                  |
| City:                                                                  | Dallas                                                                         | Generator and Bil             | ling Company                                                                    |
| State:                                                                 | Texas                                                                          | you will not be ab            | le to create Waste                                                              |
| Zip:                                                                   | 75044                                                                          | until you have Sul            | omitted them and                                                                |
|                                                                        |                                                                                | they have been ap             | oproved by WCS.                                                                 |
| Billing Company:                                                       | Webill Co.                                                                     |                               |                                                                                 |
| Billing Address:                                                       | 3455 North Ave,                                                                | Suite                         |                                                                                 |
| City:                                                                  | Dallas                                                                         | -                             |                                                                                 |
| State:                                                                 |                                                                                | Cł                            | neck the screen carefully before                                                |
| STATE                                                                  | Texas<br>75999                                                                 | bu                            | utton. Your email address will be                                               |
| Ziate.                                                                 | 10000                                                                          | us                            | ed as your login in the future                                                  |
| Zip:                                                                   |                                                                                | ar                            | nd cannot be changed through                                                    |

| 5 | Fill in the account information.<br>NOTE: You can add the Generators and Billing Company information later, if you do not want to fill<br>them in now. For more information. See Error! Reference source not found. on page Error!<br>Bookmark not defined. or Error! Reference source not found. on page Error! Bookmark not<br>defined. of this manual. |
|---|----------------------------------------------------------------------------------------------------|
| 6 | Click the Request an account button at the bottom of the screen.                                                                                                    |

| M      | ASTECONTROL<br>SPECIALISTS LLC MEETING THE NATION'S NEEDS<br>FOR COST-EFFECTIVE WASTE MANAGEMENT SERVICES |
|--------|----------------------------------------------------------------------------------------------------|
|        |                                                                                                    |
| Logge  | d in as: Elite Customer Portal - Build 20120208_1300                                                      |
| Hom    | e Help                                                                                                    |
|        | Thank you. Your account request has been submitted.                                                       |
| Your V | /CS account request has been submitted.                                                                   |
| We w   | Il respond to your request as soon as possible. Thank you.                                                |
|        |                                                                                                    |
| 7      | Close Internet Explorer and wait for WCS to contact you.                                                  |
|        | WCS will process your account request and e-mail you when it is approved.                                 |

## Logging into ELITE After your Initial Setup is always a Two-step process

You will see the following screen:

After following the steps above, you will receive an e-mail notifying you that your account has been approved. From this point forward, you will use a user name and VPN token code to access the WCS server, and then an e-mail address and password to access ELITE.

## Step One: Use your username, PIN, and VPN token code to access the WCS server

You will never use the same VPN token code twice. Once it is successfully used to accesses ELITE, you will automatically be sent a new VPN token code and the old VPN token code will no longer be valid.

| 1 | In Internet Explorer, go to <a href="https://customer.wcstexas.com">https://customer.wcstexas.com</a> |
|---|----------------------------------------------------------------------------------------------------|
|   | You should have already created a bookmark for this URL.                                              |
|   |                                                                                                    |
|   | You will see the following screen:                                                                    |

| WASTECONTROL<br>SPECIALISTS LLC        |                                                                                                    |
|----------------------------------------|----------------------------------------------------------------------------------------------------|
| Welcome to the WCS<br>Customer Portal  | Your PIN plus the latest VPN<br>token code. Do not add spaces<br>between them but include any<br>dashes |
| Username gsmith<br>Pin + Token ••••••• | Please sign in to begin your secure session.<br>Authorized Access only!<br>SELF SERVICE                 |

| 2 | Username: The username supplied by you in the WCS e-mail, refer to page Error! Bookmark not defined. of this document.<br>Password: Your four character PIN plus the latest VPN token code that was texted to you. For example: 1234N20-G799 |
|---|----------------------------------------------------------------------------------------------------|
| 3 | Click the <b>Sign in</b> button.<br>You will see the ELITE Customer Portal login screen:                                                                                                    |

#### Step Two: Use your E-mail Address and Password to access ELITE

| Logged in as:<br>Home Help                                                                          | MEETING THE NATION'S NEEDS<br>FOR COST-EFFECTIVE WASTE MANAGEMENT SERVICES<br>Elite Customer Portal - Build 20120127_1315                   |
|----------------------------------------------------------------------------------------------------|----------------------------------------------------------------------------------------------------|
| C<br>Already have an account?<br>Email Address:<br>gsmith@georgesmith.com<br>Password:              | Ustomer Service Portal For a new account, click the button below. Request an account The email address you used when filling in the account |
| Email Address:<br>gsmith@georgesmith.com<br>Password:<br>•••••••<br>Forgot Your Password?<br>Log On | The email address you used<br>when filling in the account<br>request screen                                                                 |

1 E-mail Address: The e-mail address you used when filling in the Account Request screen Password: Your four character PIN plus the latest VPN token code that was texted to you. For example: 1234N20-G799

NOTE: You will be locked out after 3 failed attempts and will need to contact WCS to regain access. If you forget your password, see **Error! Reference source not found.** on page **Error!** 

|   | Bookmark not defined. of this document.                                       |
|---|-------------------------------------------------------------------------------|
| 2 | Click the Log On button.                                                      |
|   | You will see the following screen and can now access all of ELITE's features: |

|                    | ECONTR                |              | MEE           | TING THE NATIO                    | ON'S NE | EEDS<br>TE MANA | GEMENT         | SERVIC      | ES     |
|--------------------|-----------------------|--------------|---------------|-----------------------------------|---------|-----------------|----------------|-------------|--------|
|                    | J.                    |              |               |                                   |         |                 |                | <b></b>     | Ż      |
| Logged in as: judi | crites@abcaccount.cor | n            |               | The start Start                   |         | Elite Custom    | er Portal - Bu | ild 2012020 | 8_1300 |
| Waste Profiles     | Waste Shipments       | Account Info | Print         | Change Password                   | Help    | Log Off         |                |             |        |
|                    |                       | Wel<br>Cus   | come<br>tomer | to the WCS ELIT<br>Service WebSit | ſE<br>œ |                 |                |             |        |
| 3 Repeat           | Steps One and Tw      | o whenever y | ou want       | to access ELITE.                  |         |                 |                |             |        |

# Manually requesting a new VPN Token Code

Normally, you will not need to request a new VPN token code as a new code will automatically be sent to you each time you successfully access ELITE. However, if you should accidentally delete the last text message/e-mail or, if for any reason your VPN token code appears not to work, you can manually request a new one.

 1
 In Internet Explorer, go to <a href="https://customer.wcstexas.com">https://customer.wcstexas.com</a>

 You should have already created a bookmark for this URL.

 You will see the following screen:

| WASTEC<br>SPECIALIS     |                       |                                                                                                |
|-------------------------|-----------------------|------------------------------------------------------------------------------------------------|
| Welcome to<br>Custon    | the WCS<br>Ner Portal |                                                                                                |
| Username<br>Pin + Token | gsmith<br>••••••      | Please sign in to begin your secure session.<br>Authorized Access only!<br><u>SELF SERVICE</u> |

Click the SELF SERVICE link 2

You will see the following screen:

| Cent CRYPTOCARD<br>experts in authentication.             |          |                                           |                 |
|-----------------------------------------------------------|----------|-------------------------------------------|-----------------|
| SELF SERVICE<br>Change PIN<br>Resync Token<br>Request SMS |          | En                                        | d User Services |
|                                                           |          | Click the Request SMS<br>link to continue |                 |
|                                                           |          |                                           |                 |
| 3 Click the Re                                            | quest SM | <u>S</u> link.                            |                 |

| End            |                                        |
|----------------|----------------------------------------|
| End            | User Services                          |
|                | Request SMS                            |
| Enter your use | r ID and PIN to request an SMS<br>OTP. |
| User ID:       | jsmith                                 |
| PIN:           | ****                                   |
|                | Enter your use<br>User ID:<br>PIN:     |

| 4 | <b>User ID:</b> This will be the first part of your email address. For example, if it is gsmith@xyz.com you would type gsmith                                                                                                    |
|---|----------------------------------------------------------------------------------------------------|
| 5 | PIN: Type your 4 character <b>PIN</b>                                                                                                    |
| 6 | Click OK button<br>You will see a message telling you the new VPN Code was sent.<br>IMPORTANT: The email will be from <u>noreply@cryptocard.com</u> . If you do not receive an email within<br>2-4 minutes, check your Junk mail folder. If it is in your Junk folder, you will need to mark it as Not<br>Junk or whatever similar setting your email provider uses to identify valid emails. You will not need<br>to do this again in the future. |

#### Sample email with new token code:

| Trom.                  |                                     |             | / apij (a ci / procurare | - |
|------------------------|-------------------------------------|-------------|--------------------------|---|
| TO:                    | juditovell-1@yah                    | ioo.com     |                          |   |
| CC:                    |                                     |             |                          |   |
| BCC:                   |                                     |             |                          |   |
| SUBJECT:               | BlackShield ID Email to SMS Message |             |                          |   |
|                        | @ Attachments                       | © Emoticons | T Format                 |   |
| ttach File             |                                     |             |                          |   |
|                        |                                     |             |                          |   |
| ckShield 1             | ID                                  |             |                          |   |
| cenCode:<br>xt OTP wil | 552-9826<br>  be vour [PIN]         | [TokenCode] |                          |   |
|                        | / []                                |             |                          |   |

# Changing your PIN Number

Your PIN number must be 4 characters, but you can change the PIN any time you choose.

1 In Internet Explorer, go to <u>https://customer.wcstexas.com</u>

You should have already created a bookmark for this URL.

You will see the following screen:

| SPECIALI                |                       |                                                                         |
|-------------------------|-----------------------|-------------------------------------------------------------------------|
| Welcome to<br>Custon    | the WCS<br>Ner Portal |                                                                         |
| Username<br>Pin + Token | gsmith                | Please sign in to begin your secure session.<br>Authorized Access only! |
|                         | Sign In               | SELF SERVICE                                                            |

2 Click the <u>SELF SERVICE</u> link You will see the following screen:

| Center CRYPTOCARD                                         |                           |
|-----------------------------------------------------------|---------------------------|
| SELF SERVICE<br>Change PIN<br>Resync Token<br>Request SMS | End User Services         |
|                                                           | Click the Change PIN link |

SELF SERVICE Change PIN Resync Token Request SMS

# **End User Services**

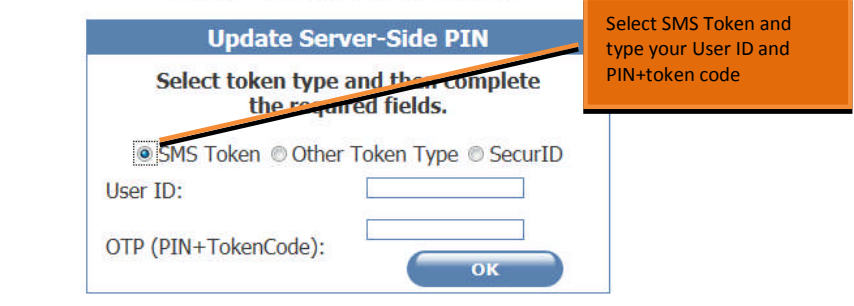

| 2 | Click the SMS Token radio button                            |
|---|-------------------------------------------------------------|
| 3 | Type your User ID and PIN=newest Token Code                 |
| 4 | Click OK button                                             |
| 5 | When prompted, enter your new PIN information and click OK. |